# INTERNAL: Checking ePS enrollment status without breaking glass into client's account

07/24/2024 5:40 pm EDT

If a client has enrollments pending with ePS, you can check their status without having to break the glass into their account. Here's how:

### • Navigate to Swords > Quick View

### ×

### ACCOUNT MANAGEMENT

DrChrono Sales CRM Practice Group Management Search for References User Management Employee Accounts

### INTERNAL TOOLS

Employee Access Management Employee Access Log Data Recovery Setup / Enrollment Form Migration Quick View

Support KBA Dashboard Internal Billing Tools Scheduled Reports Update Patient Appointment Date Purge Invalid Future Appointments

## • Select ePS Enrollment Status from the menu on the left.

| Claims                       |
|------------------------------|
| Claim Status Inquiry         |
| Clearinghouse Authentication |
| EDI Submission               |
| EDI Received                 |
| EDI Dashboard                |
| ePS Enrollment Status        |
| Providers                    |

# • The top menu gives you several search options.

| ePS Enrollment Status              |                    |                                   |            |          |  |  |  |  |
|------------------------------------|--------------------|-----------------------------------|------------|----------|--|--|--|--|
| Practice Group Name  Provider Name | ■ NPI              | Tax ID                            | Payer Name | Payer ID |  |  |  |  |
| All Transaction Types 🗸 All Status | ✓ Last Status Date | <ul> <li>✓ Status Date</li> </ul> |            |          |  |  |  |  |

• Once your client is selected, it will populate all of their ePS enrollments

| Your activity of quick view is being recorded. |                                                                                                    |                     |               |             |        |        |             |               |             |        |             |
|------------------------------------------------|----------------------------------------------------------------------------------------------------|---------------------|---------------|-------------|--------|--------|-------------|---------------|-------------|--------|-------------|
| ePS Erroliment Status                          |                                                                                                    |                     |               |             |        |        |             |               |             |        |             |
| ALT                                            | Provider Name     Provider Name     NPI     Tax ID     Payer Name     Payer ID     Al Transaction Types     Al Status     Status Date     Status Date     Completed     Search |                     |               |             |        |        |             |               |             |        |             |
| Note: C                                        | Note: Only the first 500 records are displayed. Download a .osv file to view all records. B Export Net: 1/3                                                                    |                     |               |             |        |        |             |               |             |        |             |
| Id                                             | Practice Group Id                                                                                                    | Practice Group Name | Customer Name | Provider Id | NPI(s) | Tax Id | Payer Id(s) | Payer Name(s) | Transaction | Status | Status Date |
| 217                                            |                                                                                                    |                     |               |             |        |        |             |               |             |        |             |
| 218                                            |                                                                                                    |                     |               |             |        |        |             |               |             |        |             |
| 219                                            |                                                                                                    |                     |               |             |        |        |             |               |             |        |             |
| 220                                            |                                                                                                    |                     |               |             | 1      |        |             |               |             |        |             |
| 247                                            |                                                                                                    |                     |               |             |        |        |             |               |             |        |             |
| 248                                            |                                                                                                    |                     |               |             |        |        |             |               |             |        |             |

- From this screen, you will see the DrChrono Practice Group ID, customer name, NPI, TIN as well as details regarding that particular enrollment.
- The columns on the right will show you payer-specific information.
  - Payer ID payer ID for that particular enrollment
  - Payer Name the name of the payer for that particular enrollment
  - Transaction the type of enrollment (Remittance/Claims/Eligibility)
  - Status the current status of the enrollment
  - Status Date the date of the current status

| Payer Id(s) | Payer Name(s)                     | Transaction | nsaction Status                      |            |
|-------------|-----------------------------------|-------------|--------------------------------------|------------|
| 95241       | A.G.I.A. Inc.                     | Remittance  | No Form Created, ePS Action Required | 05/16/2023 |
| 93044       | A & I Benefit Plan Administrators | Claims      | Complete                             | 05/16/2023 |
| 31147       | 1-888-OHIOCOMP (Ohio BWC)         | Claims      | Complete                             | 05/16/2023 |
| 20413       | 3P Administrators                 | Remittance  | Complete                             | 06/24/2023 |
| 16013       | DMERC Region A                    | Remittance  | Denied                               | 09/01/2023 |
| 16013       | DMERC Region A                    | Claims      | Form Returned, ePS Action Required   | 12/07/2023 |

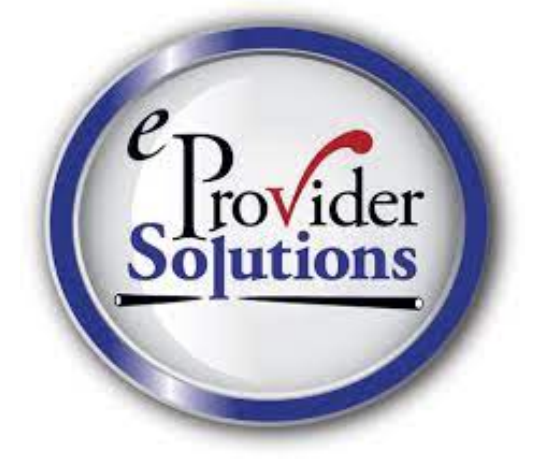